## Installation automatique

Depuis l'IDE Arduino, menu Croquis/Include Library/Manage Libraries ...

## Le Library Manager apparait :

| ipe all                                                                                                    | <ul> <li>Topic Al</li> </ul>                                                                                   | <ul> <li>Phy pay meth</li> </ul>                                                                                                    |  |
|----------------------------------------------------------------------------------------------------|----------------------------------------------------------------------------------------------------|----------------------------------------------------------------------------------------------------|--|
| Contract of the local division of the local division of the local |                                                                                                    |                                                                                                    |  |
| Adatwa PCDA<br>Antiaine driver<br>small ficitie St<br>Hore of S                                                                                                    | 564 Nobia 5110 LCD Bo<br>Par PCB546, most come<br>LT1                                                          | ary in Adultuit<br>nanky facult is anall Rokis SEEF's Adults driver for POISSAS, must assumely found in                                                                                                    |  |
|                                                                                                    |                                                                                                    |                                                                                                    |  |
| Adaliwat PR33<br>Andaina Ibrany<br>Ia dha Ph332 I<br>Bara Jola                                                                                                    | 2 by Adafvet<br>for IPE and EXE assess<br>FIE/Rear Field Converse                                              | In the PR323 RF1D/New Field Commentation objection: Newsy for 3H and 222 minute<br>instance object.                                                                                                    |  |
| Adalinut PB33<br>Anilaina Mean<br>Ia dha P6232 I<br>Mara Jola                                                                                                    | 3 to Adafest<br>for IPE and DC assess<br>FIE/Rear Field Commun                                                 | In the PR322 RFID/Near Field Communication ship Articles linesy for BFI and 32C memory<br>content only                                                                                                    |  |
| Adaliwat PR33<br>Antaine Meany<br>in the P1032 I<br>Mark Jola<br>Adaliwat P53 I<br>P52 Meany for<br>Mark Jola                                                                                                    | I by Adafest<br>for IPE and DE assess<br>FIE/Ince Field Common<br>rackpad by Adafest<br>Adafest capacitive tra | The His PR32 PFID/Texa Field Communication objective Notices for BH and BC assessmentation objective the second statement of the second statement of t |  |

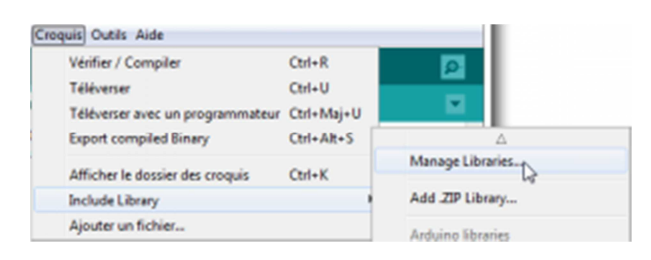

Il liste l'ensemble des bibliothèques « officielles ». Pour en installer une, il suffit de la rechercher (utiliser le filtre), puis de cliquer sur **Install**.

## Installation manuelle

Si la bibliothèque souhaitée n'apparait pas dans la liste du Library Manager, il faut procéder « manuellement » :

- 1. Télécharger la bibliothèque depuis Internet : en général, une archive ZIP ;
- 2. Dézipper l'archive dans le dossier :
  - /libraries du dossier d'installation de l'<u>IDE Arduino</u> : pour les administrateurs,
  - Mes documents/Arduino/libraries : pour les autres utilisateurs.

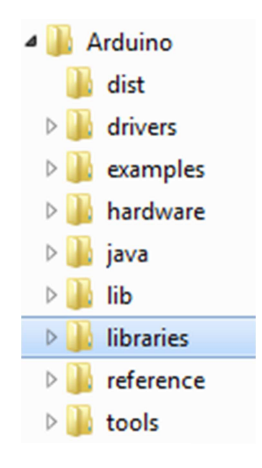

Les dossiers de la plupart des bibliothèques contiennent des fichiers de code compilés (.cpp , .h , ...) un document à lire (.txt ) et un

dossier /examples comportant des exemples simples de code, accessibles depuis le menu Fichiers/Exemples de l'IDE.

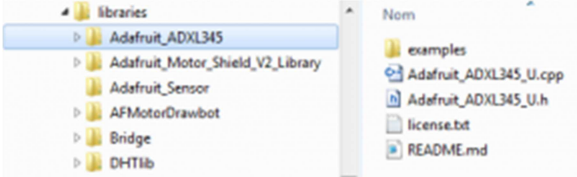